## **Connecting Erwin Data Modeler to Oracle Autonomous Database**

Pedro Torres

This step by step tutorial guides how to configure Erwin Data Modeler connectivity to Oracle Autonomous Database (ADB).

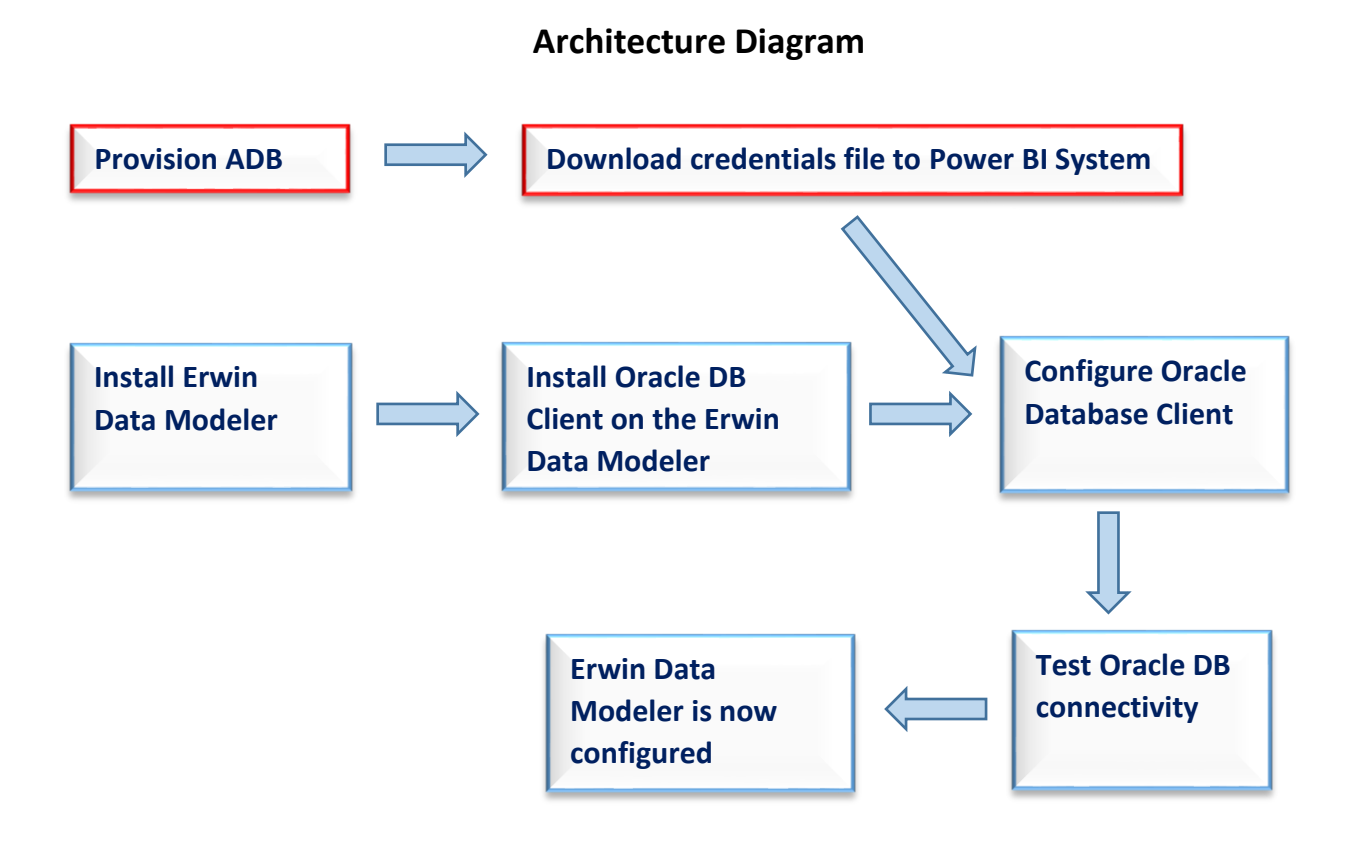

This document assumes that an ADB, such as Autonomous Data Warehouse (ADW) or Autonomous Transaction Processing (ATP), was provisioned.

| Autonomous Database                   | Autonomous Databases in PEDROTOR Compartment |                            |           |                          |            |              |                |                                                             |
|---------------------------------------|----------------------------------------------|----------------------------|-----------|--------------------------|------------|--------------|----------------|-------------------------------------------------------------|
| Autonomous Database                   | Create Autonomous Data                       | Create Autonomous Database |           |                          |            |              |                |                                                             |
| Dedicated Infrastructure (i)          | Display Name                                 | Database Name              | State     | Dedicated Infrastructure | OCPU Count | Storage (TB) | Workload Type  | Created 👻                                                   |
|                                       | ADWPTR                                       | ADWPTR                     | Available | No                       | 1          | 1            | Data Warehouse | Thu, Mar 12, 2020, 16:26:11 UTC                             |
| Autonomous Container Database         |                                              |                            |           |                          |            |              |                | Displaying 1 Autonomous Database $\langle$ Page 1 $\rangle$ |
| Autonomous Exadata Intrastructure     |                                              |                            |           |                          |            |              |                |                                                             |
| List Scope                            | Þ                                            |                            |           |                          |            |              |                |                                                             |
| Compartment                           | 26                                           |                            |           |                          |            |              |                |                                                             |
| PEDROTOR \$                           |                                              |                            |           |                          |            |              |                |                                                             |
| oraclepartnersas (root)/Team/PEDROTOR |                                              |                            |           |                          |            |              |                |                                                             |
| Filters                               |                                              |                            |           |                          |            |              |                |                                                             |
|                                       |                                              |                            |           |                          |            |              |                |                                                             |
| Workload Type                         |                                              |                            |           |                          |            |              |                |                                                             |
| Data Warehouse                        |                                              |                            |           |                          |            |              |                |                                                             |

\*Note: Please check here for the Oracle documentation to provision ADW.

1. Download the corresponding credentials zip file to the system that has Erwin Data Modeler installed. These credential files will be used to connect Erwin Data Modeler to ADB.

|                                    | Search for resources and services                                                                                       |                                                                                                    |
|------------------------------------|----------------------------------------------------------------------------------------------------|----------------------------------------------------------------------------------------------------|
| Autonomous Database » Autonomous D | atabase Details                                                                                                    |                                                                                                    |
|                                    | ADWPTR                                                                                                    | Database Connection Help Close                                                                                                    |
|                                    | DB Connection Perform                                                                                                   | You will need the client credentials and connection information to connect to your database. The client credentials include the wallet, which is required for all types of connections.           |
| ADW                                | Autonomous Database                                                                                                    | Download Client Credentials (Wallet)           To download your client credentials, select the type of wallet, then click Download Wallet. You will be asked to create a password for the wallet. |
|                                    | General Inform                                                                                                    | Wallet Type ③ Instance Wallet                                                                                                    |
|                                    | Database Name: ADWP<br>Workload Type: Data Wa<br>Compartment: oraclepar<br>OCID:zdbxmq Show<br>Created: Thu, Mar 12, 20 | Download Wallet Rotate Wallet Wallet last rotated: -                                                                                                    |
|                                    | OCPU Count: 1                                                                                                    | Close                                                                                                    |

\*Note: Also check Downloading Client Credentials (Wallets).

2. Download and Install Erwin Data Modeler – https://erwin.com/order-fulfillment/

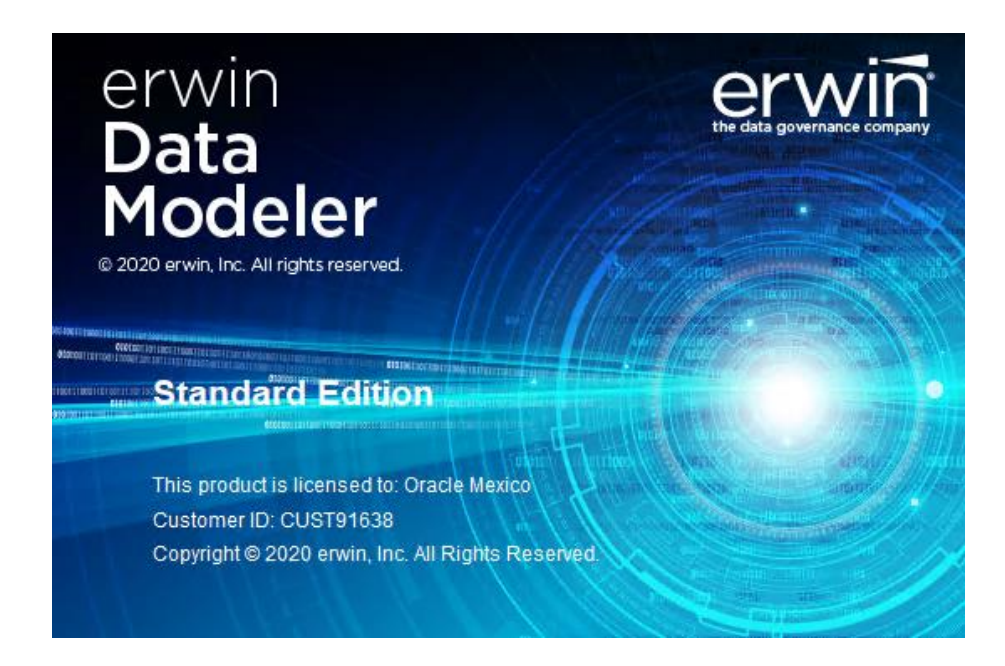

3. Validate if you are using Windows version for 32-bit or 64-bit. Control Panel -> System and Security -> System

| 🗾 System                 |                                  |                                                 |          |                      |    | × |
|--------------------------|----------------------------------|-------------------------------------------------|----------|----------------------|----|---|
| 🗧 🔶 🐇 🛧 🔛 🖌 Control F    | Panel → System and Security → Sy |                                                 | ٽ ~      | Search Control Panel | Q, |   |
| Control Panel Home       | View basic information           | about your computer                             |          |                      |    | ? |
| 🌍 Device Manager         | Windows edition                  |                                                 |          |                      |    |   |
| 👎 Remote settings        | Windows Server 2019 Stan         | dard                                            |          |                      |    |   |
| Advanced system settings | © 2018 Microsoft Corpora         | tion. All rights reserved.                      |          | Windows Server* 2019 |    |   |
|                          | System                           |                                                 |          |                      |    |   |
|                          | Processor:                       | Intel(R) Xeon(R) Platinum 8167M CPU @ 2.00GHz 2 | 2.00 GHz |                      |    |   |
|                          | Installed memory (RAM):          | 30.0 GB                                         |          |                      |    |   |
|                          | System type:                     | 64-bit Operating System, x64-based processor    |          |                      |    |   |
|                          | Pen and Touch:                   | Pen and Touch Support with 10 Touch Points      |          |                      |    |   |
|                          |                                  |                                                 |          |                      |    |   |
|                          |                                  |                                                 |          |                      |    |   |

4. In this case is for 64 bits

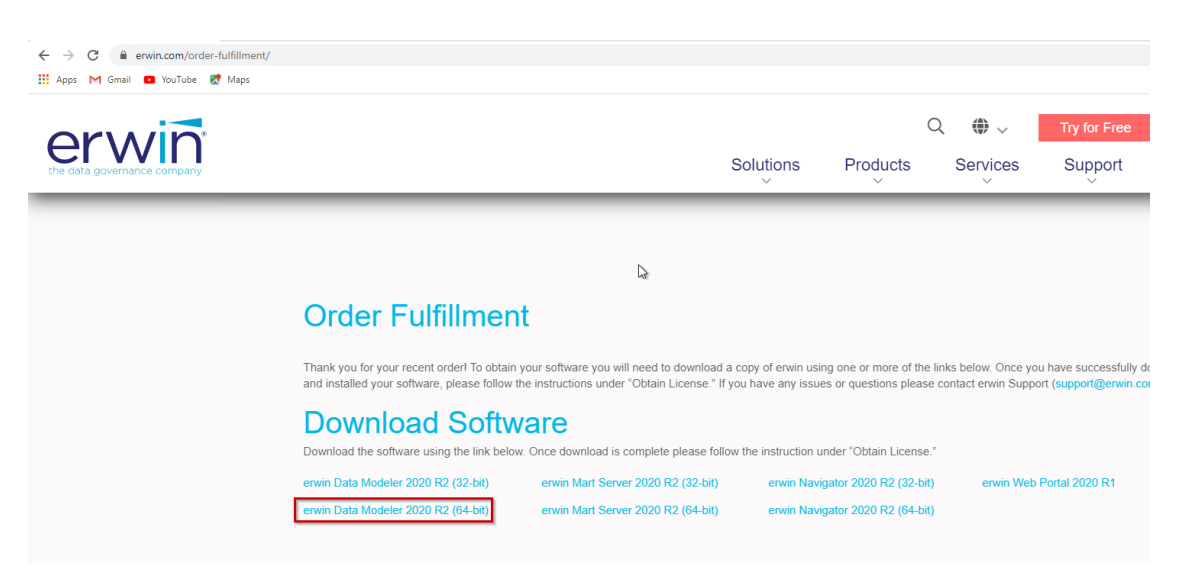

- 5. The following instructions assume you are using 62-bit. If you are using 32-bit, the instructions are the same, except to download the 32-bit Erwin Data Modeler.
- 6. Download Oracle Client 19.3 of this Oracle.com web page:

https://www.oracle.com/database/technologies/oracle19c-windows-downloads.html

| Oracle Database 19c Client (19.3) for Microsoft Windows x64 (64-bit) |                                                                                                    |  |  |  |  |
|----------------------------------------------------------------------|----------------------------------------------------------------------------------------------------|--|--|--|--|
| Download                                                             | Description                                                                                                    |  |  |  |  |
| WINDOWS.X64_193000_client_home.zip                                   | (64-bit) (924,022,453 bytes) (sha256sum -<br>a7d5ba7d3dac84fcebc5ddb50aeed3125b52d94f26bab9924bdab6f6d00d2c7e )   |  |  |  |  |
| WINDOWS.X64_193000_client.zip                                        | (64-bit) (1,043,502,535 bytes) (sha256sum -<br>3fa278fe33e0cd3bbed6c84f34b5698962c1feeb74cced1c9713435ebdb2a24f ) |  |  |  |  |

7. Install the Client.

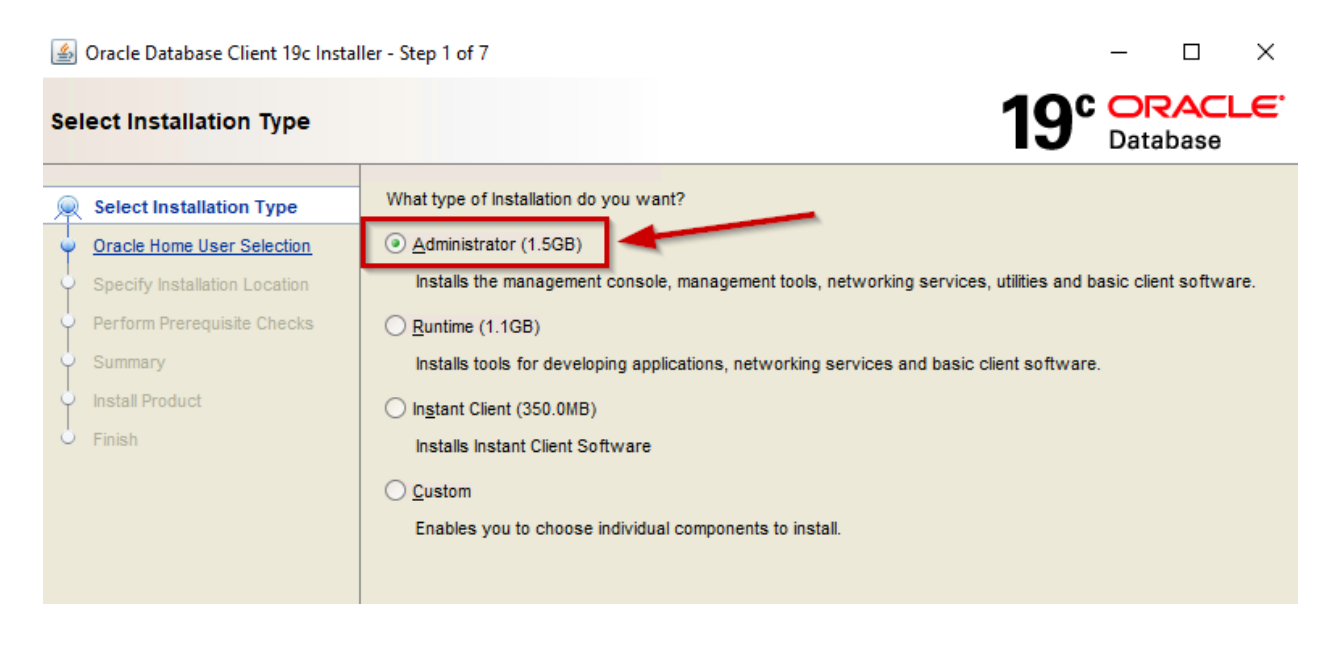

8. Navigate to where you downloaded the Oracle ADB credentials. Unzip the contents to a directory.

| 📕 l ⊋ 🚹 = l          |                 |                    | Wallet_ADW         | /PTR |  |  |  |
|----------------------|-----------------|--------------------|--------------------|------|--|--|--|
| File Home Share View |                 |                    |                    |      |  |  |  |
|                      |                 |                    |                    |      |  |  |  |
| 🔆 Favorites          | Name            | Date modified      | Туре               | Size |  |  |  |
| 📃 Desktop            | cwallet.sso     | 3/12/2020 7:51 PM  | SSO File           | 7 KB |  |  |  |
| 📕 Downloads          | 🍺 ewallet       | 3/12/2020 7:51 PM  | Personal Informati | 7 KB |  |  |  |
| 📳 Recent places      | keystore.jks    | 3/12/2020 7:51 PM  | JKS File           | 4 KB |  |  |  |
|                      | jdbc.properties | 3/12/2020 7:51 PM  | PROPERTIES File    | 1 KB |  |  |  |
| 🖳 This PC            | readme.md       | 3/12/2020 7:51 PM  | MD File            | 1 KB |  |  |  |
| 膧 Desktop            | 🥘 sqlnet        | 3/13/2020 10:27 PM | ORA File           | 1 KB |  |  |  |
| Documents            | 🥮 tnsnames      | 4/6/2020 10:00 PM  | ORA File           | 2 KB |  |  |  |
| Downloads            | truststore.jks  | 3/12/2020 7:51 PM  | JKS File           | 4 KB |  |  |  |

9. I will use Physical according the TNSNAMES.ora in the wallet file

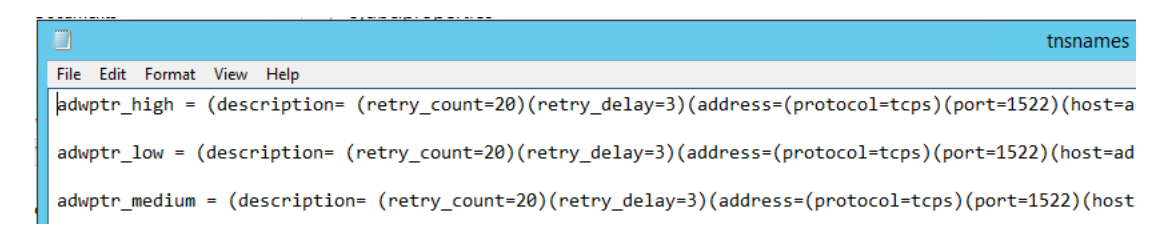

10. In the Windows environment variables dialog, create the TNS\_ADMIN variable and set it to the directory location where you unzipped the ADB credentials.

| ł                      | Environment Variables                 | X |
|------------------------|---------------------------------------|---|
| Licer veriables for or |                                       |   |
| User variables for op  |                                       |   |
| Variable               | Value                                 |   |
| ORACLE_HOME            | C:\Users\opc\Downloads\WT_193000_cl   |   |
| TEMP                   | %USERPROFILE%\AppData\Local\Temp      |   |
| TMP                    | %USERPROFILE%\AppData\Local\Temp      |   |
| TNS_ADMIN              | C:\Users\opc\DATA\Wallet\Wallet_ADW   |   |
| L                      |                                       | _ |
|                        | New Edit Delete                       |   |
|                        |                                       |   |
| System variables       |                                       |   |
| Variable               | Value                                 | ~ |
| ComSpec                | C:\Windows\system32\cmd.exe           |   |
| FP_NO_HOST_C           | . NO                                  |   |
| NUMBER_OF_P            | 2                                     |   |
| ORACLE_HOME            |                                       | ~ |
|                        | · · · · · · · · · · · · · · · · · · · |   |
|                        | New Edit Delete                       |   |
|                        | OK Cancel                             | I |

\*Note: The tnsnames.ora net service names will be used to connect to ADB.

11. Modify the sqlnet.ora file. Change the directory location where the wallet (cwallet.sso) has been unzipped. It is recommended you remove the quotes around the directory location as well.

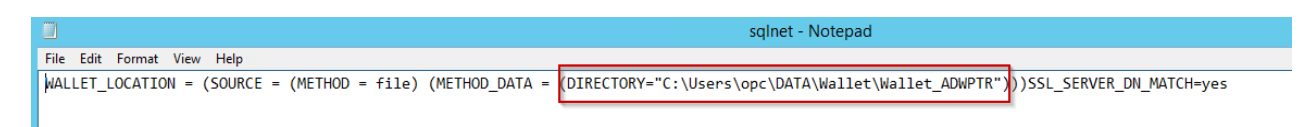

12. Validate that the Oracle Database Client can communicate with ADW, and since it is installed on the same system as the Erwin Data Modeler, it ensures that Erwin to ADW is also configured correctly. (you can use SqlDeveloper to validate)

| 6                                                                                             |              |                        |               |                 | Oracle SQL Developer :                    |
|-----------------------------------------------------------------------------------------------|--------------|------------------------|---------------|-----------------|-------------------------------------------|
| <u>File Edit V</u> iew <u>N</u> avigate <u>R</u> un Tea <u>m</u> <u>T</u> ools <u>W</u> indow | <u>H</u> elp |                        |               |                 |                                           |
| 🕒 🗁 🗐 🖤 🔍 🔾 🗸 🚳                                                                               |              |                        |               |                 |                                           |
| Connections                                                                                   | 🖸 Weld       | come Page 🛛 🔛 ADWP     | TR × 🔠 I      | ADWPTR~1        | × 🖽 SALES ×                               |
| 🕂 - 🔞 🝸 👯 🔁                                                                                   | Columns      | Data Model Constraints | s  Grants  St | atistics  Trigg | gers  Flashback  Dependencies  Details  P |
| Oracle Connections                                                                            | 🔊 🖈          | 🛃 🗙 🗣 🖳 i Sor          | rt   Filter:  |                 |                                           |
| ADWPTR                                                                                        |              | ID REGION              | SALES         | CLIENTS         |                                           |
| 🖨 🖓 Tables (Filtered)                                                                         | 1            | 1 APAC                 | 11834000      | 1300            |                                           |
|                                                                                               | 2            | 2 EMEA                 | 51321000      | 7000            |                                           |
|                                                                                               |              | 3 LATAM                | 13621000      | 3500            |                                           |
|                                                                                               |              | 4 NORTH AMERICA        | 15003271      | 5257            |                                           |
| E Functions                                                                                   |              |                        |               |                 |                                           |

13. Open Erwin Data Modeler and create a file.

|                                                                                                    | Disease Mardal Mart Astissa | Table Uble | erwin DM                                                                                                    |
|----------------------------------------------------------------------------------------------------|-----------------------------|------------|----------------------------------------------------------------------------------------------------|
| Nodel     Pione     View       Model     Pitty     Sub-Catego       Templates     Pitty     Sub-Catego       Model Explorer     X       Model Explorer     X | Jagram Model Mark Accord    | Annotation | Cut<br>Copy<br>Deleter<br>ard Editing<br>Q - S @ ⊡ B - [ = 1 ] ♥ → D B = - [ ♥ - [ ♥ - [ |
|                                                                                                    |                             |            | New Model     X       Type     Uogical Physical @Logical/Physical @Match template       Target Server     Database: Oracle       Database: Oracle     Version: 11g/12c/18c/19c       Template     @efsult>       Obefsult>     @ efsult>       Oreserver the template binding     Ck                                                                                                    |

## 14. Use reverse Engineer

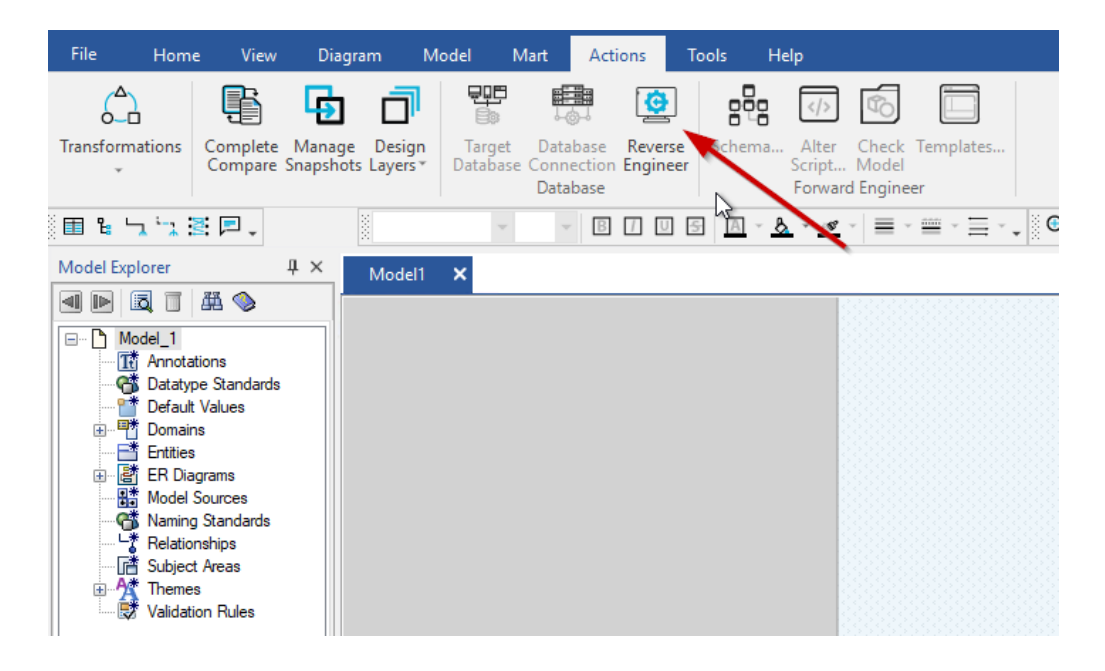

15. Select the objects that you need validate in your Reverse Engineer file.

| Reverse Engineer - Set Options                                                                                                    |                                                                                                    |
|----------------------------------------------------------------------------------------------------|----------------------------------------------------------------------------------------------------|
| Reverse Engineer From                                                                                                    | Options                                                                                                    |
| Database     O Script File                                                                                                    | Reverse Engineer                                                                                                    |
| File: Browse                                                                                                    | System Objects Use DBA Views Tables/Views Owned By                                                                                                    |
| NSM Options Glossary CSV File: Browse                                                                                                    | All O Current User     Owners (comma separated):                                                                                                    |
| Items to Reverse Engineer                                                                                                    |                                                                                                    |
| Option Set:         Open         Save         Save As         Delete           Default Option Set - Database         V                                                                                                    | Table Filter (comma separated) Add double quotes(" ") for exact match                                                                                                    |
| Model         Database         Directory         Directory         Package         Directory         Rollback Segment         Directory         Synonym on External Objects         Directory         Directory         Directory         Directory         Directory         Directory         Directory         Directory         Directory         Directory         Directory         Directory | In         Infer       From         Primary Keys       Indexes         Relations       Names         Case Conversion of Physical Names         © None       Iower         Output R       Force         Case Conversion of Logical Names         © None       Iower         Output R       Mart         Mart       Browse         Output File:       Browse         © File       Mart         Target Model:       Browse         Option Set:       Speed Option Set |
|                                                                                                    | < Back Next Cancel                                                                                                    |

16. Connect to user that you need to do reverse Engineer and retrieve the information (in this case PTORRESR):

| Oracle Connection   |                  |                       |      |  |  |  |
|---------------------|------------------|-----------------------|------|--|--|--|
| Database:           | Oracle 11g/12c/  | Orade 11g/12c/18c/19c |      |  |  |  |
| Authentication:     | Database Authe   | ntication             | ~    |  |  |  |
| User Name:          | PTORRESR         |                       |      |  |  |  |
| Password:           | •••••            | •••••                 |      |  |  |  |
|                     |                  |                       |      |  |  |  |
| Patame              | eters            | Val                   | ue   |  |  |  |
| Connection String:  |                  | adwptr_low            |      |  |  |  |
| Connect As STSDD/   | 4                |                       |      |  |  |  |
| Recent Connections: |                  |                       |      |  |  |  |
| adwptr_low (Or      | rade 11g/12c/18  | c/19c) using PTORR    | ESR  |  |  |  |
| adwptr_low (Or      | racle 11g/12c/18 | c/19c) using ADMIN    |      |  |  |  |
| <                   |                  |                       |      |  |  |  |
|                     |                  |                       |      |  |  |  |
| Connect             | Disconnect       | Close                 | Help |  |  |  |

17. Validate report from the ADW

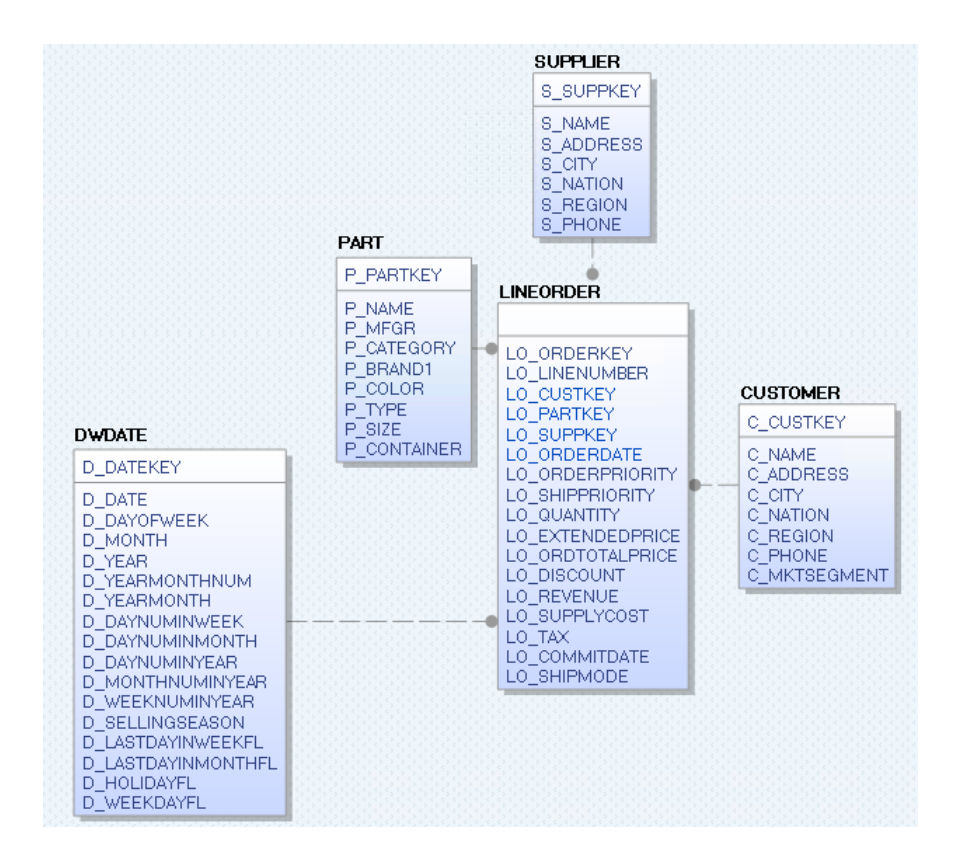